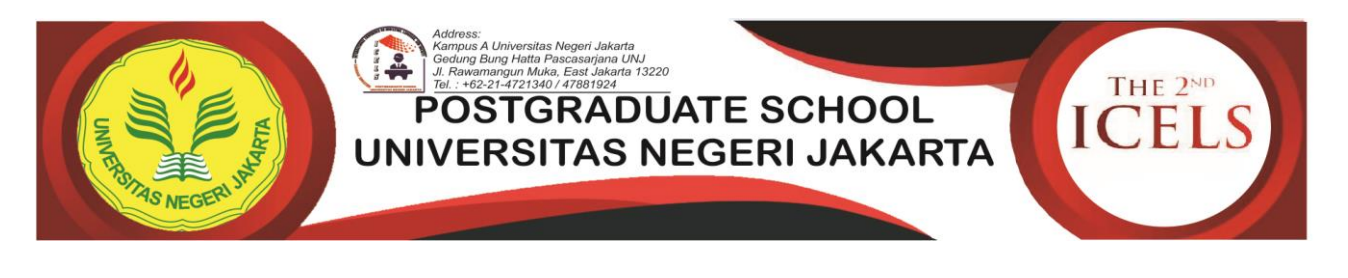

TUTORIAL MELAKUKAN PENGUNGGAHAN BUKTI PEMBAYARAN The 2<sup>nd</sup> International Conference on Education, Language, and Society (ICELS-2)

## UNTUK PRESENTER

1. Silakan login ke akun Anda. Pada Laman Akun User Anda, kilk menu **Abstract** seperti yang tampak pada Gambar 1.

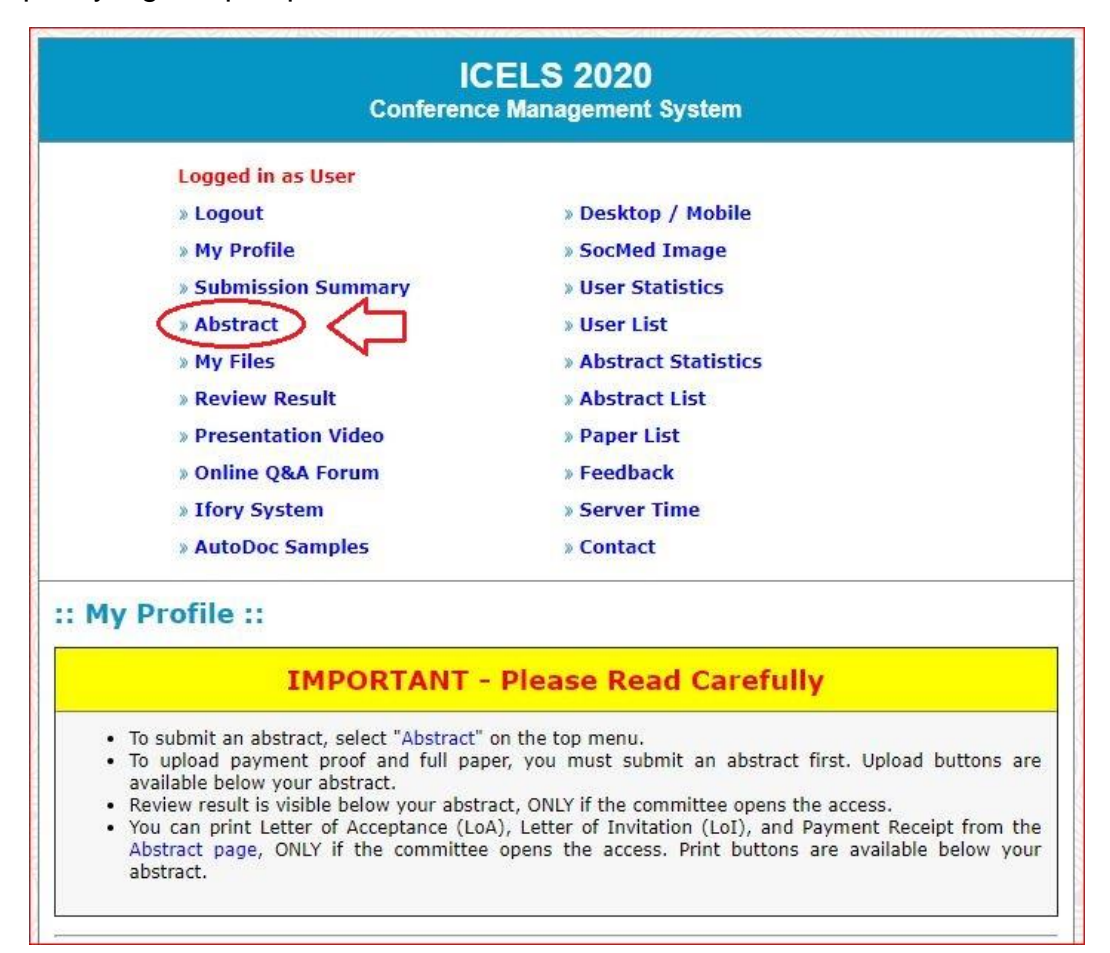

Gambar 1. Laman Akun User

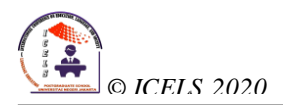

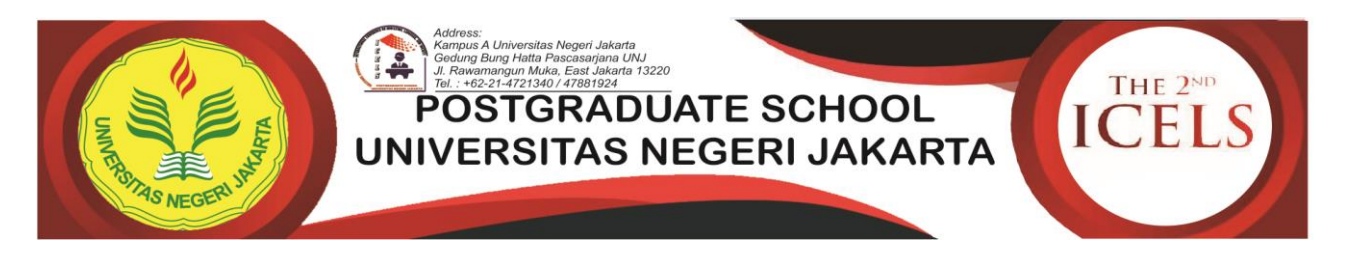

 Dari dalam laman Abstrak Anda, geser halaman ke bawah hingga Anda menemukan tombol Upload Payment Proof seperti yang tampak pada Gambar 2 kemudian diklik dan Anda akan diarahkan menuju laman pengisian data bukti pembayaran.

| Upload buttons are available only if the committee opens the access, and are active only if the status of your abstract is "Accepted". New files will replace older ones (if any). |
|----------------------------------------------------------------------------------------------------|
| Upload Payment Proof                                                                                                    |
|                                                                                                    |

Gambar 2. Tombol Upload Payment Proof

3. Pada laman pengisian data bukti pembayaran, lengkapi form yang disediakan seperti contoh pada Gambar 3 lalu kemudian klik **Submit**.

| Hux me 3120                   | - 15 G FIG                                                                                                |                         |  |
|-------------------------------|----------------------------------------------------------------------------------------------------|-------------------------|--|
| Please check your             | r file size before upload                                                                                 |                         |  |
| File name must N              | OT contain single quote/apostrophe (')                                                                    |                         |  |
| Need to resize your           | image/photo?                                                                                              |                         |  |
| Abstract title                | Judul Abstrak otomatis muncul di sini                                                                     | #1                      |  |
| All authors                   | Nama-nama penulis otomatis muncul di sini                                                                 | #2Klik tombol ini untuk |  |
| Select file                   | Choose file No file                                                                                       | memilih file bukti      |  |
|                               | Need to resize your image/photo?                                                                          | Laptop/PC atau          |  |
| File type                     | payment_proof (Jangan diubah)                                                                             | Android Anda            |  |
| Торіс                         | Science and Technology (Jangan diubah)                                                                    | #5                      |  |
| Presenter<br>Pilih nilai mata | Ag - Nama Anda otomatis muncul di sini                                                                    | #6<br>Ketikkan nominal  |  |
|                               | Select Currency V Example: 3500000                                                                        | jumlah pembayaran       |  |
| Rupian; USD =<br>Dollar)      | Please write numbers only                                                                                 | Anda TANPA titik        |  |
| Paid by                       | Mr. Sesuaikan dengan nama pembayar yang ada di                                                            | #8                      |  |
| Payment date                  | Date V Month V Year V # Pilih Tanggal                                                                     | , Bulan, dan            |  |
| Info                          | Diisi hanya untuk hal yang penting<br>sehubungan dengan pembayaran Anda.<br>Jika tidak, dikosongkan saja. | iyaran Anda             |  |

Gambar 3. Laman pengisian data bukti pembayaran

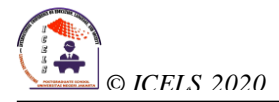

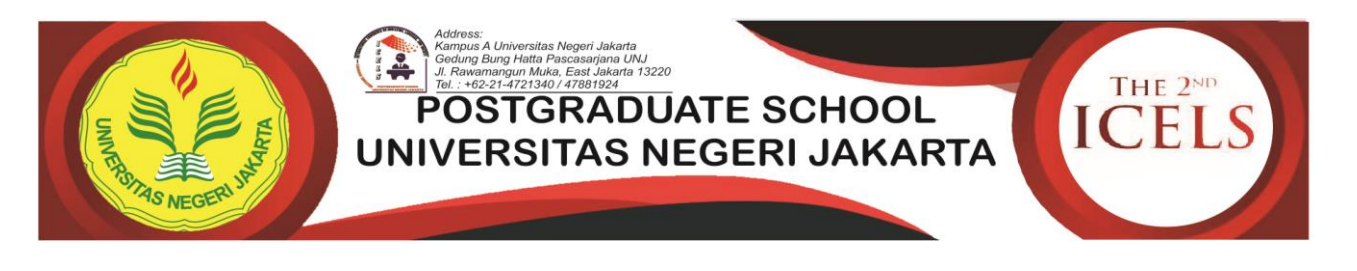

4. Setelah melakukan pengisian data bukti pembayaran dengan menekan tombol Submit, Anda akan diarahkan ke suatu laman untuk melihat detail uanggahan bukti pembayaran Anda. Pastikan data tersebut benar adanya. Lihat Gambar 4

| If y<br>belo             | ou have just uplo<br>ow.                                                                                        | oaded                                    | a new file, please make sure that it i                                                                                       | s listed in the table                                   |  |
|--------------------------|----------------------------------------------------------------------------------------------------|------------------------------------------|----------------------------------------------------------------------------------------------------|---------------------------------------------------------|--|
| To up<br>butto<br>is "Ad | pload new files, click "<br>ons are available only i<br>ccepted". New files will                                | Abstract<br>if the co<br>I replace       | on the top menu, upload buttons are located be<br>mmittee opens the access, and are active only if t<br>older ones (if any). | elow your abstract. Uploa<br>the status of your abstrac |  |
| No                       | Title                                                                                                    |                                          |                                                                                                    |                                                         |  |
|                          | The second second second second second second second second second second second second second second second se |                                          |                                                                                                    |                                                         |  |
| 1                        | [ABS-96 PAYMENT<br>AAAAAAAAA, BBBBB                                                                             | _ <b>PROO</b><br>BBB, CC                 | F] AAAAAAAAAAAAAAAAAAAAAAAAAAAAAAAAAAAA                                                                                      |                                                         |  |
| 1                        | [ABS-96 PAYMENT<br>AAAAAAAAA, BBBBB<br>Server time                                                              | _ <b>PROO</b><br>BBB, CC                 | F] AAAAAAAAAAAAAAAAAAAAAAAAAAAAAAAAAAAA                                                                                      |                                                         |  |
| 1                        | [ABS-96 PAYMENT<br>AAAAAAAAA, BBBBB<br>Server time<br>File                                                      | <b>_PROO</b><br>BBB, CC<br>:             | F] AAAAAAAAAAAAAAAAAAAAAAAAAAAAAAAAAAAA                                                                                      |                                                         |  |
| 1                        | [ABS-96 PAYMENT<br>AAAAAAAAA, BBBBB<br>Server time<br>File<br>Topic                                             | <b>_PROO</b><br>BBB, CC<br>:<br>:        | F] AAAAAAAAAAAAAAAAAAAAAAAAAAAAAAAAAAAA                                                                                      |                                                         |  |
| 1                        | [ABS-96 PAYMENT<br>AAAAAAAAA, BBBBB<br>Server time<br>File<br>Topic<br>Paid amount                              | "_ <b>PROO</b><br>BBB, CC<br>:<br>:<br>: | F] AAAAAAAAAAAAAAAAAAAAAAAAAAAAAAAAAAAA                                                                                      |                                                         |  |
| 1                        | [ABS-96 PAYMENT<br>AAAAAAAAA, BBBBB<br>Server time<br>File<br>Topic<br>Paid amount<br>Payment date              | "_PROO<br>BBB, CC<br>:<br>:<br>:<br>:    | F] AAAAAAAAAAAAAAAAAAAAAAAAAAAAAAAAAAAA                                                                                      |                                                         |  |

Gambar 4. Detail data unggahan data bukti pembayaran

5. Silakan menunggu hingga bukti pembayaran Anda diverifikasi dan dikonfirmasi oleh Devisi keuangan kami. Untuk mengecek apakah bukti pembayaran Anda telah diverifikasi dan dikonfirmasi, Anda dapat mengeceknya dari dalam akun Anda pada laman Abstrak seperti yang terilhat pada Gambar 5.

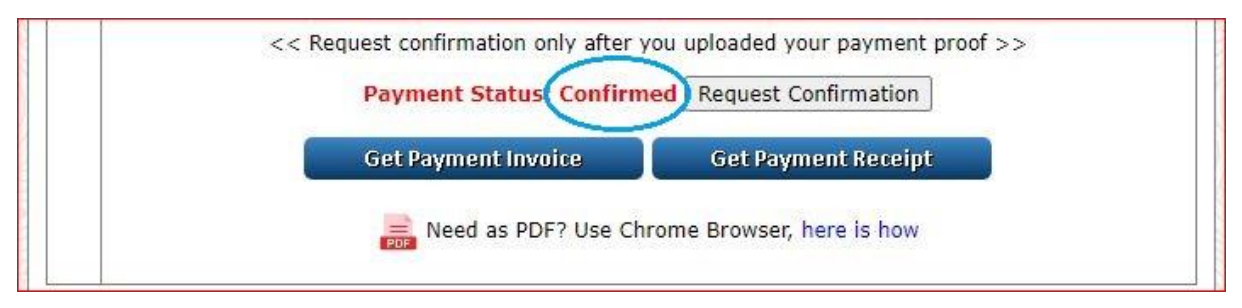

Gambar 5. Hasil konfirmasi Devisi keuangan

Payment status akan berubah menjadi **Confirmed** jika Devisi keuangan telah melakukan verifikasi.

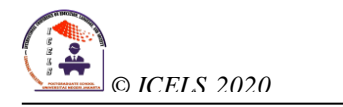